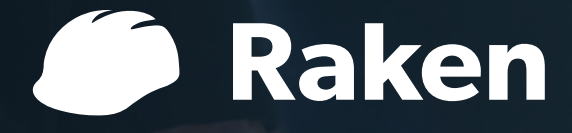

## Getting Started with Raken

Web App

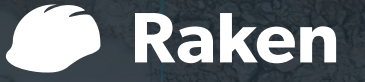

## **Welcome to Raken!**

We know jobsites are busy places. That's why we made Raken to help you manage them—without slowing you down.

In this guide, you'll learn how to set up your first Raken project and invite team members.

### **More resources**

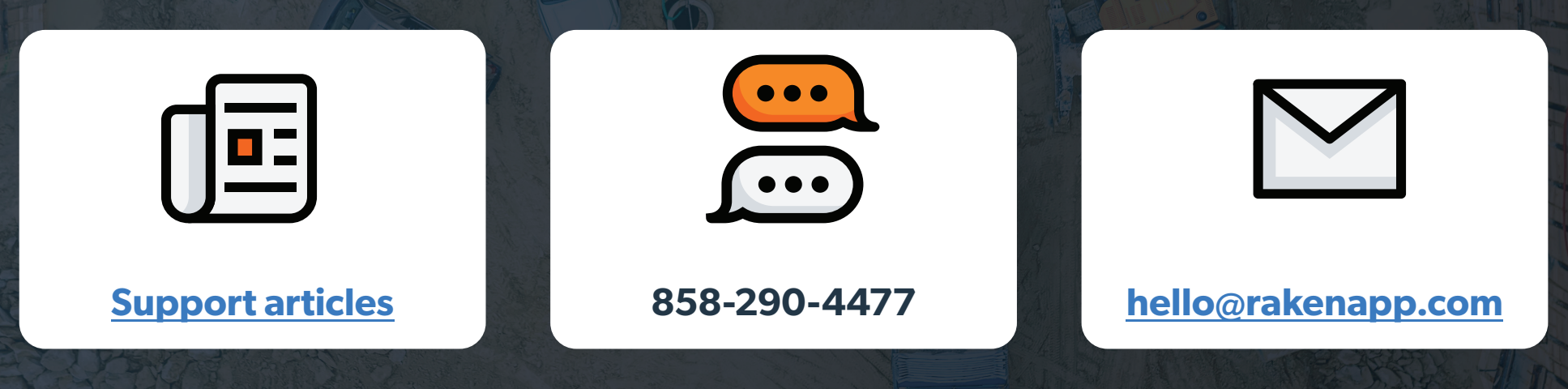

• Exploring the Dashboard 02. Creating a project 03. Customizing a project 04. Inviting team members to a project 05. Get personalized onboarding

## **Exploring the Dashboard**

#### **Explore the Dashboard**

First, sign in to Raken's web app. You'll be taken to your Dashboard—where you'll see a real-time feed of your projects.

| Select project 🗸                                                       | Dashboard | Projects | Team | Company |  | ß |
|------------------------------------------------------------------------|-----------|----------|------|---------|--|---|
| Activity Reports Insights Live Views                                   |           |          |      |         |  |   |
| 🗐 Last 30 Days 🗸 🖾 Filters 🔍 Search                                    |           |          |      |         |  |   |
| Jimmy Hess submitted a Time Card in Convention Center                  |           |          |      |         |  |   |
| 4:51 PM   2023-05-25 CDT for 2023-05-18                                |           |          |      |         |  |   |
| Painting   3 Workers   24 Hours                                        |           |          |      |         |  |   |
| Prime and first coat walls and soffits on 5th floor hallways and rooms | S.        |          |      |         |  |   |
| <b>limmy Hess</b> submitted a Time Card in Convention Center           |           |          |      |         |  |   |
| 4:51 PM   2023-05-25 CDT for 2023-05-19                                |           |          |      |         |  |   |
| Painting   3 Workers   24 Hours                                        |           |          |      |         |  |   |
| Prime and first coat walls and soffits on 5th floor hallways and rooms | ð.        |          |      |         |  |   |
| Jimmy Hess submitted a Time Card in Convention Center                  |           |          |      |         |  |   |
| 4:51 PM   2023-05-25 CDT for 2023-05-22                                |           |          |      |         |  |   |
| Painting   3 Workers   24 Hours                                        |           |          |      |         |  |   |
| Prime and first coat walls and soffits on 5th floor hallways and rooms | 5.        |          |      |         |  |   |
|                                                                        |           |          |      |         |  |   |
| Jimmy Hess submitted a Time Card in Convention Center                  |           |          |      |         |  |   |

#### Raken tip

The first time you log in, The Get Started menu will walk you through your setup

Activity shows any updates made to all your projects.

**Reports** is where you can quickly see workers and hours, safety incidents, weather conditions, and report attachments—per project.

Insights gives you detailed metrics across projects (like compliance).

| Activity Reports                                      | Insights Live Views             |            |
|-------------------------------------------------------|---------------------------------|------------|
| Last 30 Days                                          | ✓ Search                        | J          |
|                                                       |                                 |            |
| Select project V                                      | Dashboard Projects Team Company | <b>•</b> 💰 |
| Activity Reports Insights Live Views                  |                                 |            |
| Jimmy Hess submitted a Time Card in Convention Center |                                 |            |

You also have tabs for other things, too.

**Projects** shows you projects, their job number, start date, zip code, and status.

**Team** lists team members and their contact info, title, role, and last login.

**Company** is where you can edit company info, roles and permissions, templates, and more.

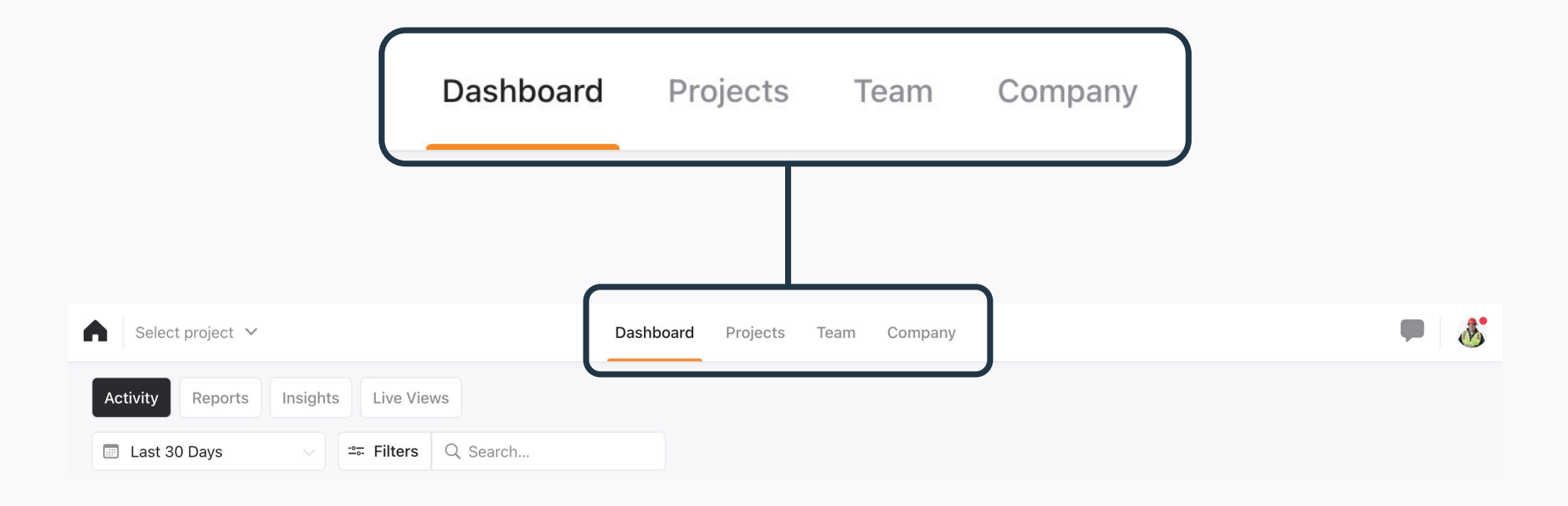

# **Creating a project**

#### **Create a project**

Select the Projects tab, then click "+ New project".

Once you fill in all your project info, click "Save". Don't worry—you can edit it later if you need to.

#### Name Job # Name this project Job # Location Street address **Project** location $\bigcirc$ Street address City State City State Zip code Country Zip code **United States** V Project start date Project end date .... .... 2023-06-02 YYYY-MM-DD **Project template** Default Template | Company Default Template

Cancel

X

#### New project

### What's in a Raken project?

Every project in Raken has two areas to explore—both updated in real time.

The Features bar shows project documents for Daily Reports, Production, Safety & Quality, and Tasks.

The Insights bar gives you project insights for the Dashboard, Project Members, Gallery, Compliance, and Production Insights.

|   | Daily logs        |        |   |                                |         |       |              |               |         |                                                                         |                                      |                  |             |
|---|-------------------|--------|---|--------------------------------|---------|-------|--------------|---------------|---------|-------------------------------------------------------------------------|--------------------------------------|------------------|-------------|
|   | Work logs         |        |   | The Village at Down            | ntown 🗸 |       |              |               | Dashboa | ard Projects Team Company                                               |                                      |                  | <b>•</b> 8  |
|   | Notes             |        | 4 | 69°/86° RAIN                   |         | Today | <            | Wed 24 May 20 | 023 🛛   | > \$ • Signed by / 2021                                                 | Aaron Eagle on 5th Mar               | Unsign 🛃 🖪       | Reports 🗸 🗸 |
|   | Attachments       |        |   | Daily logs<br>Work logs        |         | Qs    | Search       |               | J↑ Ex   | pand rows                                                               |                                      | Roll over + Time | card 🗸      |
|   | Survey            |        | ľ | Notes                          | -1      | Na    | me 0         | QTY<br>6      | HRS     | Description Prime and first coat walls and soffits o                    | Cost Codes<br>n 3rd 09 Paint-9100-03 | Attachments      |             |
|   | Draduction        |        |   | Survey                         |         | Fir   | ish Crew     | 4             | 32      | Painted final coat on ceilings on 2nd fle<br>(entire floor footprint)   | 09 Paint-9100-02                     |                  |             |
|   | Production        | Ť      | h | Production                     | ~       | An    | ıti-Graffiti | i 3           | 18      | Painting Columns in parking garage wi<br>anti-graffiti paint. Coordinat | th 09 Paint-9620-01                  |                  |             |
| Ô | Safety & QC       | ~      |   | Tasks                          | Ť       | An    | idre Mars    | hall 1        | 8       | "Pre-punch list"touch up on first floor<br>and soffits where finish     | walls 09 Paint-9100-01               |                  |             |
|   | Tasks             |        |   | Dashboard<br>Project directory | ×       | То    | tal          | 14            | 106     |                                                                         |                                      |                  |             |
|   | Dashboard         | ~      | Ē | Compliance                     | ~       |       |              |               |         |                                                                         |                                      |                  |             |
| 2 | Project directory | $\sim$ | ¢ | Gallery<br>Settings            |         |       |              |               |         |                                                                         |                                      |                  |             |
| Ē | Compliance        | $\sim$ |   |                                |         |       |              |               |         |                                                                         |                                      |                  | •           |
| P | Gallery           |        |   |                                |         |       |              |               |         |                                                                         |                                      |                  | U           |
| ٥ | Settings          | J      |   |                                |         |       |              |               |         |                                                                         |                                      |                  |             |

#### Raken tip

The Gallery is where you'll find all of a project's photos, videos, documents, and audio.

# Customizing a project

#### **Customize a project**

Click **"Settings"** under the project name. From there, you can add all your general project info and edit the settings to best fit your needs.

| × | The Village at Downtown | Settings                                                                                                    | Reset | Save |
|---|-------------------------|----------------------------------------------------------------------------------------------------|-------|------|
|   |                         | Settings Info PDF & Logo Notifications                                                                                                    |       |      |
|   |                         | MEADC Project Photo Project Name                                                                                                    |       |      |
|   |                         | T.J. Maxx 🕹 🖒 T.J. Maxx 🕹                                                                                                    |       |      |
|   |                         | Panera Bread                                                                                                    |       |      |
|   |                         | Macy's                                                                                                    |       |      |
|   |                         | La Michoacana Apartments dallas tx Apartments dallas tx Apartments dalla |       |      |
|   |                         | Half Price Books                                                                                                    |       |      |
|   |                         | The Village Dakota Tribeca on Street Address                                                                                                    |       |      |
|   |                         | Walmart: Supercenter (2)     8310 Southwestern Boulevard                                                                                                    |       |      |
|   |                         | The Village Golf Club and the City State Zip Code                                                                                                    |       |      |
|   |                         | N-Out Burger W Meridian W S Acader Dallas V Texas V 75206 V                                                                                                    |       |      |
|   |                         | Example     The Village WAG - ()                                                                                                    |       |      |
|   |                         | Ling Company Exclusive For The United States                                                                                                    |       |      |
|   |                         | PetSmart Of The Village Bend Southweste Project Radius                                                                                                    |       |      |
|   |                         | luckers Wing Bar 😲 😝                                                                                                    |       |      |
|   |                         | Zion Lutheran Church T Flementary 0 m                                                                                                    |       |      |

## **Settings**

Settings is where you can customize the field data you collect—from daily reports and survey questions to production.

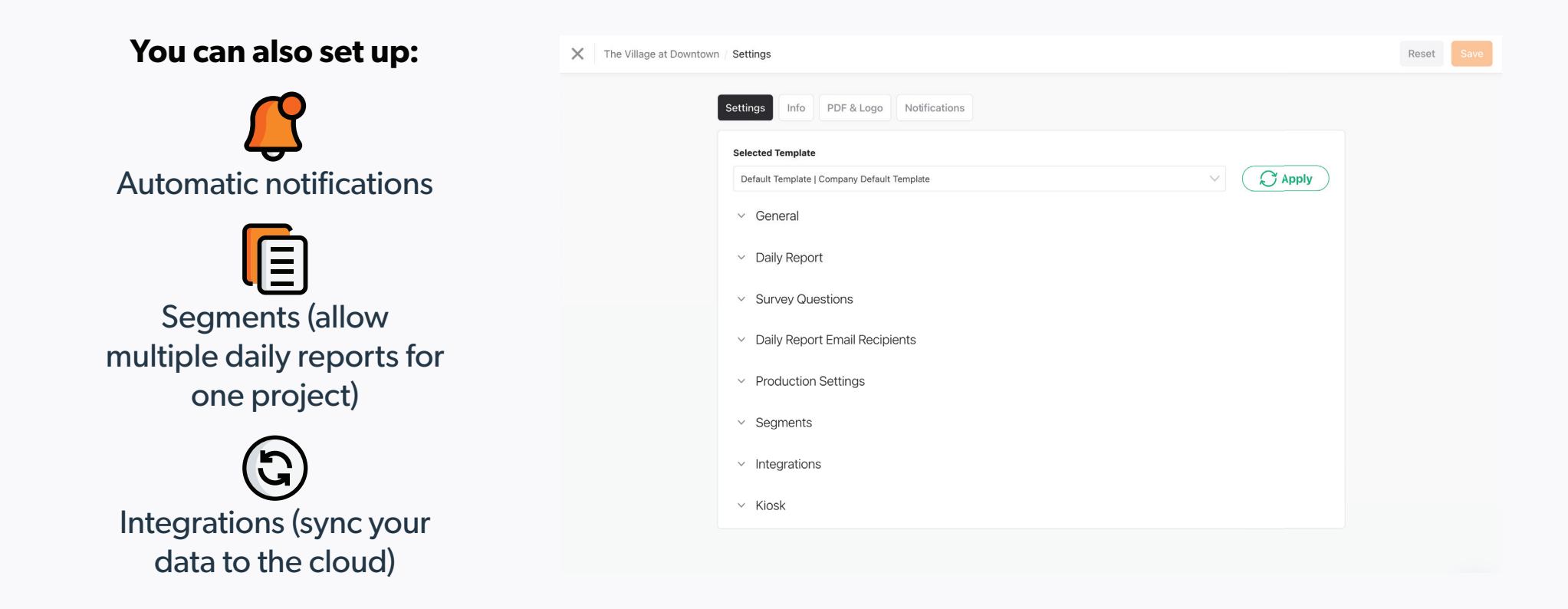

#### Raken tip

The Gallery is where you'll find all of a project's photos, videos, documents, and audio.

#### PDF & Logo

**PDF & Logo** is for your company logo and brand color.

Both are automatically pulled into daily reports, so they'll have a more professional touch.

| The Village at Downtown / Settings |                                                         |                                                                                                    | Reset | Save |
|------------------------------------|---------------------------------------------------------|----------------------------------------------------------------------------------------------------|-------|------|
| Settings Info                      | PDF & Logo Notifications                                |                                                                                                    |       |      |
| Customize your da                  | ily project report PDF's by uploading your project/comp | pany logo and selecting your header color.                                                                                                    |       |      |
| Previe                             | <b>w</b> of Report Design                               | Add Your Project Logo Here                                                                                                    |       |      |
|                                    | <complex-block></complex-block>                         | + Logo   Change Project Color   Image: Description of the sector of the sector of t |       |      |

#### **Notifications**

**Notifications** is where you choose who gets alerts for safety, delays, and missed reports.

| × | The Village at Downtown | Settings         |                          |              |      |            |                | Reset | Save |
|---|-------------------------|------------------|--------------------------|--------------|------|------------|----------------|-------|------|
|   |                         | Settings Info PE | DF & Logo Notifications  |              |      |            |                |       |      |
|   |                         | Search           |                          |              |      |            |                |       |      |
|   |                         | Name 🔨           | Email 🗸                  | Phone        | Safe | ety Delays | Missed Reports |       |      |
|   |                         | Aaron Eagle      | demo+YHdpXf@rakenapp.com | +16193324090 |      |            |                |       |      |
|   |                         |                  |                          |              |      |            |                |       |      |
|   |                         |                  |                          |              |      |            |                |       |      |
|   |                         |                  |                          |              |      |            |                |       |      |
|   |                         |                  |                          |              |      |            |                |       |      |
|   |                         |                  |                          |              |      |            |                |       |      |
|   |                         |                  |                          |              |      |            |                |       |      |
|   |                         |                  |                          |              |      |            |                |       |      |
|   |                         |                  |                          |              |      |            |                |       |      |

## Inviting team members to a projects

#### **Build your workforce**

There are two ways to invite your team members to a project: from the web dashboard or within an individual project.

| (           | Select project Y    |                      |               | Dashboard | Projects | Team Company |                |                   |            |                   |          |
|-------------|---------------------|----------------------|---------------|-----------|----------|--------------|----------------|-------------------|------------|-------------------|----------|
|             | Team Members Worker | s                    |               |           |          |              |                |                   |            |                   |          |
|             | = Active V = Filt   | er by classification | Q Search      |           |          |              |                | Laber Map         | (†) Import | + Workers         |          |
|             | First Name *        | Last Name 0          | EID 0         | Email 0   |          | Phone 0      | Classification | 0 Status 0        | Updated    |                   |          |
|             | 🗆 Adam              | Carrera              | 21593         |           |          |              | Journeyman     | Active            | 2023-05    | -25               |          |
|             | Adrian              | Cummings             | 24718         |           |          |              | Journeyman     | Active            | 2023-05    | -25               |          |
|             | Agostino            | Valente              | 90522         | -         |          | -            | Journeyman     | Active            | 2023-05    | -25               |          |
|             | Aguid               | Vasconez             | 90739         |           |          |              | Apprentice     | Active            | 2023-05    | -25               |          |
|             | Alan                | Chong                | 22528         |           |          | ÷            | Apprentice     | Active            | 2023-05    | -25               |          |
|             | Albert              | Delia                | 26136         |           |          |              | Journeyman     | Active            | 2023-05    | -25               |          |
|             | Alex                | Duschere             | 27687         | -         |          | -            | Journeyman     | Active            | 2023-05    | -25               |          |
|             | Alexander           | Cea                  | 21923         |           |          |              | Journeyman     | Active            | 2023-05    | -25               |          |
|             | Alexandra           | Guadalupe            | 39557         |           |          |              | Apprentice     | Active            | 2023-05    | -25               |          |
|             | Alexandre           | DeSousa              | 26257         |           |          |              | Apprentice     | Active            | 2023-05    | -25               |          |
| , c         |                     |                      |               |           | -        |              |                |                   |            |                   |          |
|             |                     |                      |               | _         |          |              |                |                   | _          |                   |          |
| Add workers | 5                   |                      |               |           |          |              |                |                   |            |                   |          |
| irst Name   | Last Name           | E                    | ID (Optional) |           | Emai     | (Optional)   | Pho            | one Number (Optic | inal)      | Classification (C | ptional) |
| irst        | Last                | E                    | EID           |           | Ema      | il           | -              | +1                |            | Classification    |          |
|             |                     |                      |               |           |          |              |                |                   |            | с                 | ancel    |

#### **Option 1: From the Team tab**

Click "Team" along the top of the dashboard. Select the worker's name from the list (or use the "+ Team Members" button to add them).

Under "Projects" on the left side, select the project(s) you'd like to add them to.

#### Raken tip

The first time you log in, use the Get Started menu to download the "Workers.CSV" template, fill it out, and bulk upload team members.

#### **Build your workforce**

#### **Option 2: From the Projects tab**

Select a project from the "Projects" tab along the top of the dashboard. From here, there are two ways to add a team member:

- By clicking the "+ Member" button
- By clicking "Project Directory" at the bottom of the page.

| •                                                                                                    | The Village at Downto | own 🗸 |              | Das         | hboard Projec | ts Team Compa | iny     |                  |               | <b>—</b>   💰 |
|----------------------------------------------------------------------------------------------------|-----------------------|-------|--------------|-------------|---------------|---------------|---------|------------------|---------------|--------------|
| Ä                                                                                                    | 74°/90° PARTLY CLOUDY |       | Q Search     |             |               |               |         |                  | 印 Import 🕂 Ad | d Workers    |
|                                                                                                    | Daily logs            | ~     | First Name 🌲 | Last Name 🍦 | EID \$        | Email ≑       | Phone 崇 | Classification 🍦 | Updated 崇     |              |
| <b>i</b> .                                                                                                    | Production            | ~     | Adam         | Carrera     | 21593         | -             | -       | Journeyman       | 2023-05-25    | •••          |
| Û                                                                                                    | Safety & QC           | ~     | Adrian       | Cummings    | 24718         | -             | -       | Journeyman       | 2023-05-25    | •••          |
| <ul> <li>Image: A start of the start of the start of</li></ul> | Tasks<br>Dashboard    | ~     | Agostino     | Valente     | 90522         | -             | -       | Journeyman       | 2023-05-25    | •••          |
| *                                                                                                    | Project directory     |       | Aguid        | Vasconez    | 90739         | -             | -       | Apprentice       | 2023-05-25    | •••          |
|                                                                                                    | Team members          |       | Alan         | Chong       | 22528         | -             | -       | Apprentice       | 2023-05-25    |              |
|                                                                                                    | Collaborators         |       | Albert       | Delia       | 26136         | -             | -       | Journeyman       | 2023-05-25    | •••          |
| Ē                                                                                                    | Compliance            | ~     | Alex         | Duschere    | 27687         | -             | -       | Journeyman       | 2023-05-25    | •••          |
|                                                                                                    | Gallery               |       | Alexander    | Cea         | 21923         | -             | -       | Journeyman       | 2023-05-25    | •••          |
| ¢                                                                                                    | Settings              |       | Alexandra    | Guadalupe   | 39557         | -             | -       | Apprentice       | 2023-05-25    |              |

#### Invite team members to a project

"+ Company Team Members" lets you invite people in your company. They can invite others, and manage and comment on all activities.

"+ Outside Collaborators" lets you invite people outside your company (like subcontractors). They can only see their activity.

| Invite team mem       | nbers      |                  |                |                         |         |        | ×    |
|-----------------------|------------|------------------|----------------|-------------------------|---------|--------|------|
| First Name            | Last Name  | Email (Username) | EID (Optional) | Phone Number (Optional) | Role    |        |      |
| First                 | Last       | Email            | EID            | <b>=</b> +1             | Role    |        | +    |
| Add a personal messag | je         |                  |                |                         |         |        |      |
| Type your message he  | re         |                  |                |                         |         |        | 1.   |
|                       |            |                  |                |                         |         | Cancel | Save |
|                       |            |                  |                |                         |         |        |      |
| Invite collaborat     | ors        |                  |                |                         |         |        | ×    |
| Email (Username)      | First Name |                  | Last Name      | Company                 |         |        |      |
| Email                 | First      |                  | Last           | Search Cor              | mpanies |        | +    |
| Add a personal messag | le         |                  |                |                         |         |        |      |
| Type your message he  | ere        |                  |                |                         |         |        | 1.   |
|                       |            |                  |                |                         |         |        |      |

Cancel S

# Get personalized onboarding

# Want to learn how Raken works best for your company?

Our team is happy to help walk you through the platform—and configure all your projects—so you can start receiving better insights, faster.

Schedule a Demo